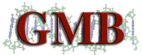

## dsDNA Quantification

(Quantifluor<sup>TM</sup> Dye Systems; Promega # E2670)

1. Prepare standard curve:

| Standard | Volume of<br>Lambda dsDNA<br>Standard | Volume of 1X<br>TE Buffer (µL) | Final<br>Concentration<br>of dsDNA<br>(ng/µL) |
|----------|---------------------------------------|--------------------------------|-----------------------------------------------|
| Blank    | 0                                     | 1000                           | 0.0                                           |
| А        | 20 μL DNA Std<br>+ 980 μL 1X TE       | 0                              | 2.0                                           |
| В        | 500 µL of Std A                       | 500                            | 1.0                                           |
| С        | 500 µL of Std B                       | 500                            | 0.5                                           |
| D        | 400 µL of Std C                       | 600                            | 0.2                                           |
| E        | 500 µL of Std D                       | 500                            | 0.1                                           |
| F        | 200 µL of Std E                       | 800                            | 0.02                                          |

- 2. In a regular 96-well plate, prepare a 1:100 dilution of each unknown sample (2.5  $\mu$ L sample + 250  $\mu$ L AE Buffer.
- 3. In a black 96-well plate, transfer 100 μL of each standard and diluted sample *in duplicate* (use multi-channel pipette and Tip One filter tips to triturate 4x and transfer diluted samples to plate).
- Prepare Quantifluor<sup>™</sup> dsDNA Dye working solution: (10 μL 200X dye + 1,990 μL 1X TE) and add 100 μL per well (use multi-channel pipette and Tip One filter tips).
- 5. Incubate for approximately 5 min at RT, protected from light.
- 6. Measure fluorescence using the GMB Protocol on the BioTek SynergyMx 96-well plate fluorimeter. (Ex. 504; Em. 531).
  - a. Log onto computer.
  - b. Open Gen5 1.09 software.
  - c. Create New Expt
  - d. Select GMB\_Quantifluor protocol
  - e. Maximize Protocol on left side of screen and adjust plate layout if necessary.
  - f. Under Plate at the top, select "Read".
  - g. Click the Read button.
  - h. Save file in GMB folder.
  - i. Insert plate according to instructions on screen.
  - j. Click OK.
  - k. After the machine finishes reading the plate, and data appears on the screen, click the "Statistics" Tab. For "Data", choose Conc x Dil.
  - 1. Save as an excel spreadsheet by clicking on the excel icon button. (R:GMI\GMB\Data\QUANTIFLUOR)
  - m. Log off and close drawer (little black button).